### EDI, Environnement de Développement Intégré

Anglais : IDE, Integrated Development Environment

Un EDI est un logiciel utilisé dans le cadre des développements informatiques, regroupant :

- Un éditeur de texte pour la saisie des programmes sources, disposant d'une coloration syntaxique et de la '*complétion*' de code contextuelle ;
- Un compilateur qui traduit le code source en code exécutable par la JVM (*JVM*, *Java Virtual Machine*)
- Un débogueur (*anglais : debugger*) : outil d'aide au diagnostic en cas d'erreur d'exécution d'un programme
- Un système d'aide
- Un certain nombre d'outils dédié à la productivité du développement informatique (assistants)

Les EDI gèrent les développements d'applications sous forme de **projets** : un projet comporte plusieurs fichiers, parmi lesquels les fichiers sources, des fichiers de configuration utiles à l'EDI (*paramètres des options de configuration de l'interface graphique de l'EDI, etc.*)

### **EDI Eclipse**

C'est un outil Open Source et gratuit.

Il est développé en Java, ce qui le rend portable sur les plateformes disposant de l'environnement d'exécution Java (*la JVM, Java Virtual Machine*).

### 2- Téléchargement et installation – version actuelle 4.4 (sept 2014)

Site officiel : <u>https://www.eclipse.org</u>

Le lien de téléchargement est disponible sur le site : <u>https://www.eclipse.org/downloads/</u>

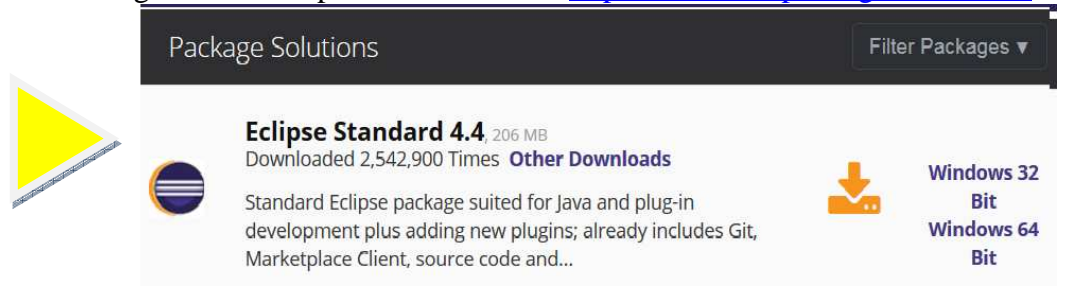

Choisir le site de téléchargement : **Download** eclipse-standard-luna-R-win32-x86\_64.zip from:

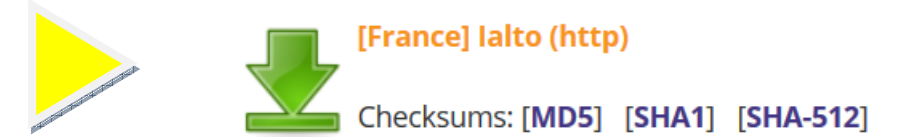

Enregistrer le fichier ZIP (archive compressée) : taille. env. 200 Mo. puis extraire les fichiers de l'archive

### 3- Lancement et création d'un premièr projet

| Démarrage                                                                                                    | readme                                                                      |
|----------------------------------------------------------------------------------------------------|-----------------------------------------------------------------------------|
| Dans le répertoire extrait, double-clic sur Eclipse :                                                                                                    | artifacts.xml                                                               |
| Le chargement est relativement long : beaucoup de modules sont chargés au cepart<br>afin d'améliorer l'utilisation du produit en développement.                      | <ul> <li>eclipse.ini</li> <li>eclipsec.exe</li> <li>epl-v10.html</li> </ul> |
| Au premier lancement, une fenêtre propose de définir le répertoire de travail<br>d'Eclipse. Une case à cocher permet de ne plus afficher cette fenêtre par la suite. | notice.html                                                                 |
| Select a workspace<br>Eclipse stores your projects in a folder called a workspace.<br>Choose a workspace folder to use for this session.                             |                                                                             |
| Workspace: C:\Users\moi\workspace 		 Browse                                                                                                    |                                                                             |
| Use this as the default and do not ask again<br>OK Cancel                                                                                                    |                                                                             |

La fenêtre d'accueil propose divers choix, parmi lesquels l'espace de travail (workbench) :

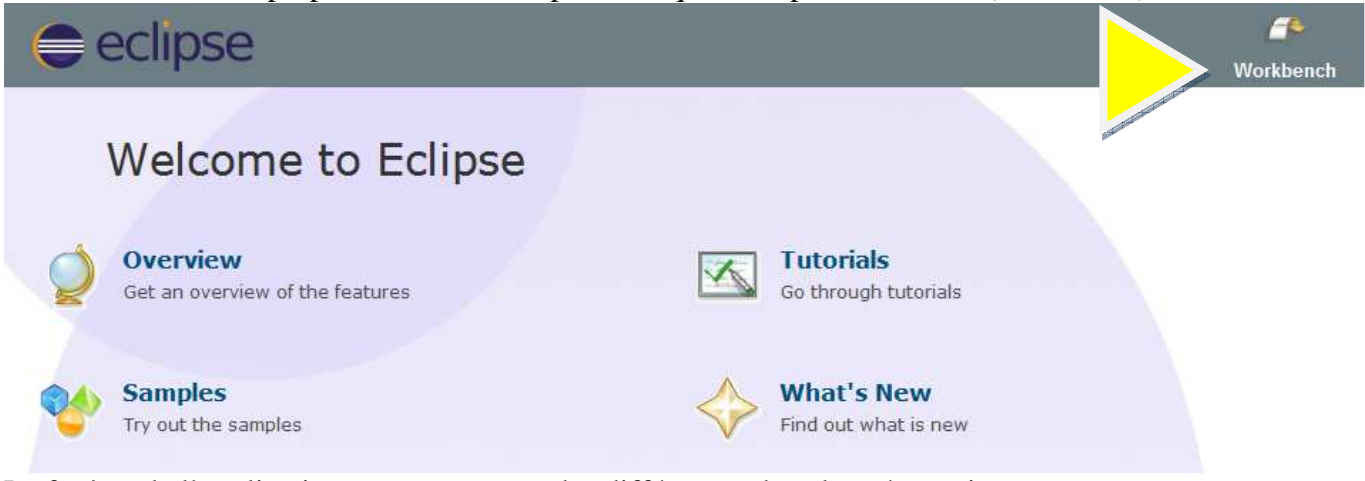

La fenêtre de l'application peut comporter des différences dans la présentation :

| Java - Eclipse<br>File Edit Source Ref. | actor Navigate Searc               | h Project Run Window Help | State of Lot of Lot of |                              |
|-----------------------------------------|------------------------------------|---------------------------|----------------------------------------------------------------------------------------------------|------------------------------|
|                                         | • <b>○</b> • <b>♀</b> • ⊕ <i>⊙</i> | ★ (2) ★ 2 ★ 3 ★ 5 ← ★ → ★ | Qui                                                                                                    | ick Access                   |
| 📕 Package Explorer 🛛                    |                                    |                           | - 8                                                                                                    | 🗄 Outline 🖾 👘                |
|                                         |                                    |                           |                                                                                                    | An outline is not available. |

Par défaut, la fenêtre est prête pour les développements Java : le terme « perspective » définit un ensemble d'outils (*ensemble de « vues », fenêtres présentant des informations particulières en fonction du contexte*):

- perspective « Java » pour saisir ou modifier du code
- perspective « Debug » pour aider à la découverte des anomalies de fonctionnement d'un programme

| Créer un nouveau  | projet         |                     |          |                                                                                                    |        |              |       |      |
|-------------------|----------------|---------------------|----------|----------------------------------------------------------------------------------------------------|--------|--------------|-------|------|
| >> menu File > Ne | w > Java Pı    | <mark>roject</mark> |          |                                                                                                    |        |              |       |      |
| •                 | Java - Eclipse |                     |          |                                                                                                    |        |              |       |      |
| Fi                | e Edit Source  | Refactor            | Navigate | Sea                                                                                                    | Projec | t Run Wi     | indow | Help |
|                   | New            |                     | Alt+     | +Shit                                                                                                    |        | Java Project | t     |      |
|                   | Open File      |                     |          | and the second second s |        | Project      |       |      |
|                   | Close          |                     |          | Ctrl+W                                                                                                    | 1 1    | Package      |       |      |
|                   | Close All      |                     | Ctel     | Ch:++ . \\                                                                                                    | 6      | Class        |       |      |

#### Une nouvelle fenêtre permet de définir

### 1. le nom du projet

- 2. le répertoire de stockage des fichiers du projet (codes sources Java, entre autres)
- *3. la version de Java utilisée (Eclipse a dû le découvrir par défaut)*
- 4. le fait de créer un répertoire différent pour les codes sources et les codes compilés

Cliquer sur « Next » pour continuer

| Project name: MonProjet1                               |                    |                 |
|--------------------------------------------------------|--------------------|-----------------|
| Project name. MonProjett                               |                    | 1               |
| Use <u>default</u> location                            | 10.000             |                 |
| Location: C:\Users\moi\workspace\MonPr                 | rojet1 2           | Browse          |
| JRE                                                    |                    |                 |
| Our Sean execution environment JRE:                    | JavaSE-1.7         |                 |
| lise a project specific IPE:                           | idk1 7.0.11        |                 |
|                                                        | [JUKI./.0_II       |                 |
| Use detault JKE (currently Jak1.7.0_11                 | )                  | Contigure JKE   |
| Project layout                                         |                    |                 |
| O Use project folder as root for sources               | and class files    |                 |
| <u>•</u> <u>Create separate folders for sources an</u> | id class files 🧹 🗸 | Configure defau |
|                                                        |                    |                 |
|                                                        |                    |                 |

La possibilité est offerte d'ajuster les paramètres du projet : (laisser par défaut) : Finish

| O New Java Project                                                                                                    |                   |              | X      |
|----------------------------------------------------------------------------------------------------|-------------------|--------------|--------|
| Java Settings<br>Define the Java build settings.                                                                                                    |                   | V            |        |
| Image: Source       Image: Source       Image: Source< | <b>20</b>         | <b>BR</b> (7 |        |
| ▼ Details                                                                                                    |                   |              | 5 HI 3 |
| <ul> <li>Create new source folder: use this if you want to add a new source folder to project.</li> <li>Link additional source: use this if you have a folder in the file system that source as additional source folder.</li> <li>Add project 'MonProjet1' to build path: Add the project to the build path</li> </ul>                                                                                                    | o your<br>hould b | pe           |        |
| ? < Back Einish                                                                                                    | C                 | ancel        |        |

Le projet est créé avec un répertoire « src » pour le stockage des fichiers sources Java (.java) :

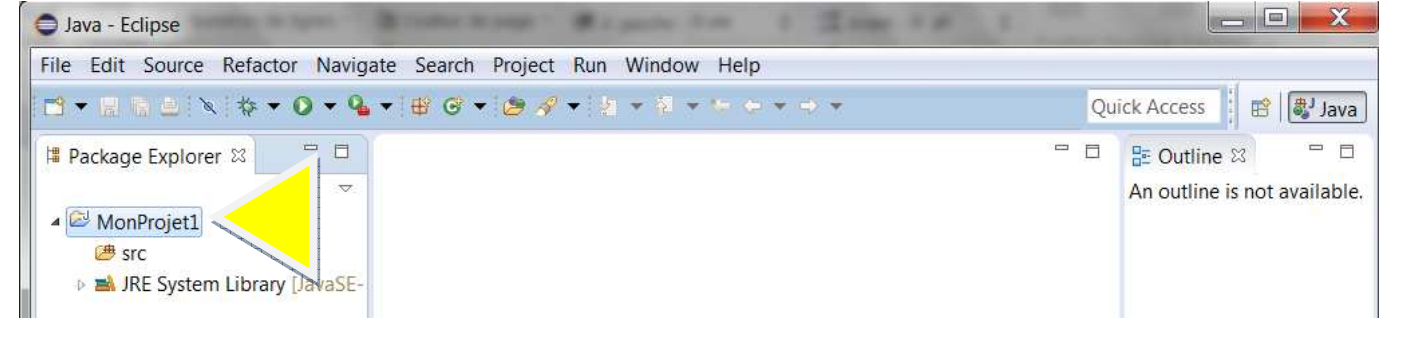

#### Ajouter une classe au projet

Un clic-droit sur « src » permet l'ajout d'une nouvelle classe :

| File Edit Sou                                                                                                    | rce Refactor N | avigate Search | Project Run    | Wind | dow Help     |
|----------------------------------------------------------------------------------------------------|----------------|----------------|----------------|------|--------------|
| 🖻 🔻 🔪 🖄                                                                                                    | 10 4 + 0 -     | 9 IP @ -       | - 1 🦛 🛷 🗸 1 🖉  | -    |              |
|                                                                                                    | New            |                | •              | 凶    | Java Project |
| H Pa                                                                                                    | Open in New W  | indow          |                |      | Project      |
| ~                                                                                                    | Open Type Hier | archy          | ۲4             |      | Package      |
| MonP                                                                                                    | Show In        |                | Alt+           | G    | Class        |
| src 🖉                                                                                                    |                |                |                | 0    | Interface    |
| The second second secon | -              |                | Ale a constant |      |              |

Une nouvelle énêtre permet de définir

- 1. le nom de la classe
- 2. le nom du package (un message « l'utilisation du package par défaut est à éviter » : c'est pourtant ce que nous ferons dans un premier temps...
- 3. des modificateurs de classe
- 4. *des squelettes de méthodes ou autre pour préparer la classe*
- 5. la génération des commentaires de documentation

| New Java Class                             |                                                                                                    |           |                 |
|--------------------------------------------|----------------------------------------------------------------------------------------------------|-----------|-----------------|
| Java Class                                 | efault package is discouraged.                                                                                                    |           | C               |
| Source fol <u>d</u> er:                    | MonProjet1/src                                                                                                    |           | Br <u>o</u> wse |
| Pac <u>k</u> age:                          | 2                                                                                                    | (default) | Bro <u>w</u> se |
| Enclosing type:                            |                                                                                                    |           | Bro <u>w</u> se |
| Na <u>m</u> e: 1<br>Modifie<br>Superclass: | Point                                                                                                    | ected 3   | Brows <u>e</u>  |
| Which method stub                          | os would you like to create?<br>public static void main(String[] args)<br>Constructors from superclass<br>Inherited abstract methods<br>d comments? (Configure temr's and default val | ue here)  | <u>A</u> dd     |
| ?                                          | Generate comments 5                                                                                                    | nish      | Cancel          |

Le code source de la classe est prêt à saisir :

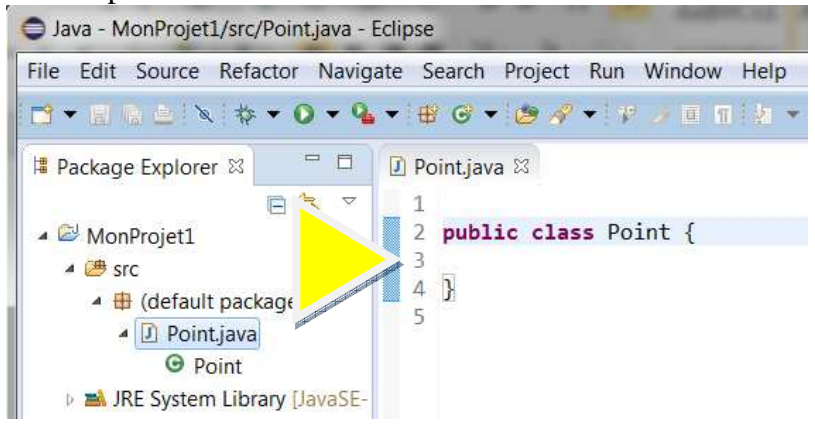

### Modifier le code source - Complétion de code et anticipation des erreurs

Au fur et à mesure de la saisie, l'éditeur propose des options contextuelles valides pour simplifier la saisie : c'est ce qu'on appelle la « complétion de code » : ici, après « this. », on peut saisir un de ses membres (*ou un des membres hérités de la classe Object*).

La combinaison de touches CTRL+espace permet à tout moment d'afficher le liste des propositions)

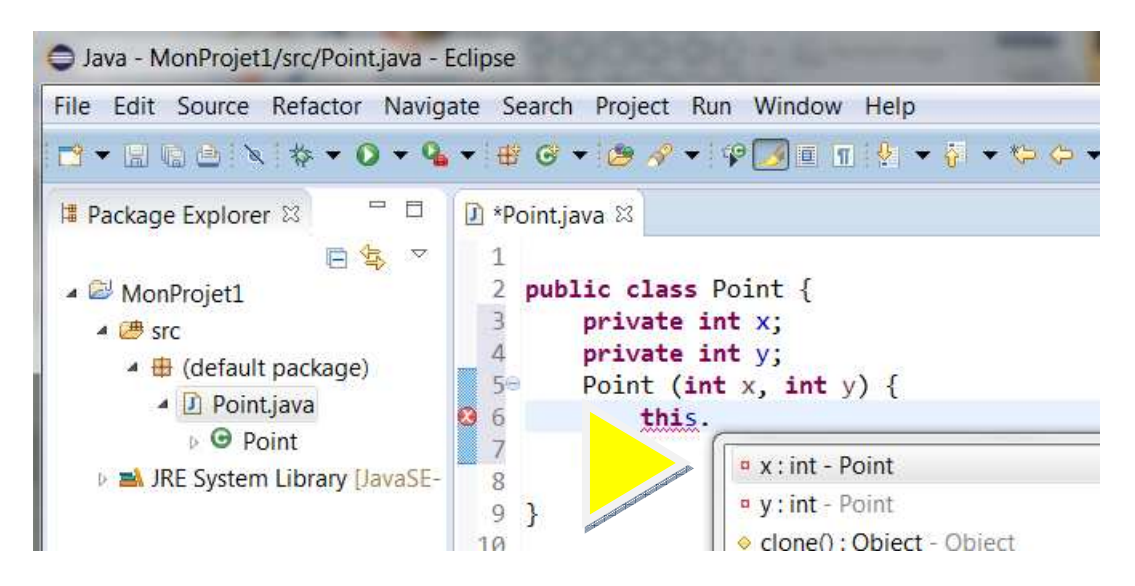

En cas d'erreur supposée de syntaxe, un indicateur d'erreur dans la marge permet d'aider au diagnostic et à la correction (ici, on est passé à la ligne suivante sans saisie de « ; » ni d'une éventuelle affectation) :

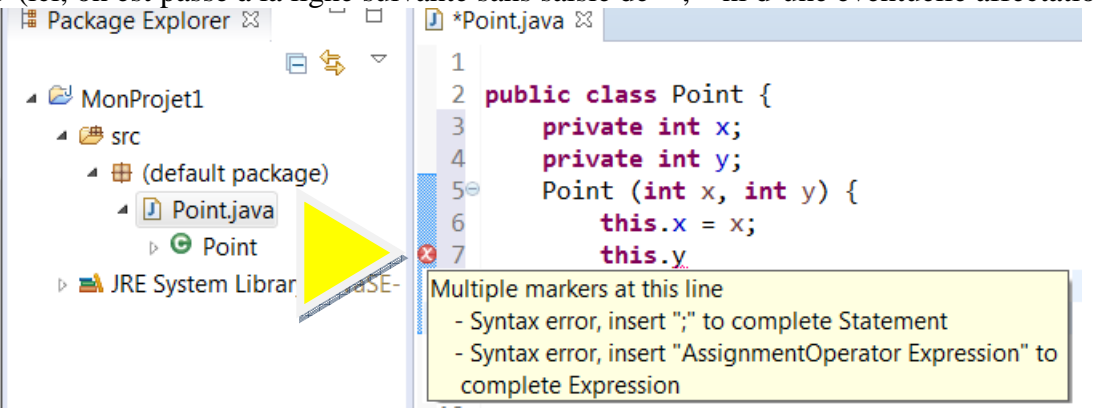

A tout moment, des aides contextuelles permettent également la génération de portions de code :

#### Génération de commentaires Javadoc :

par exemple ici, un clic-droit dans le bloc du constructeur donne accès à la génération des commentaires documentaires de cet élément :

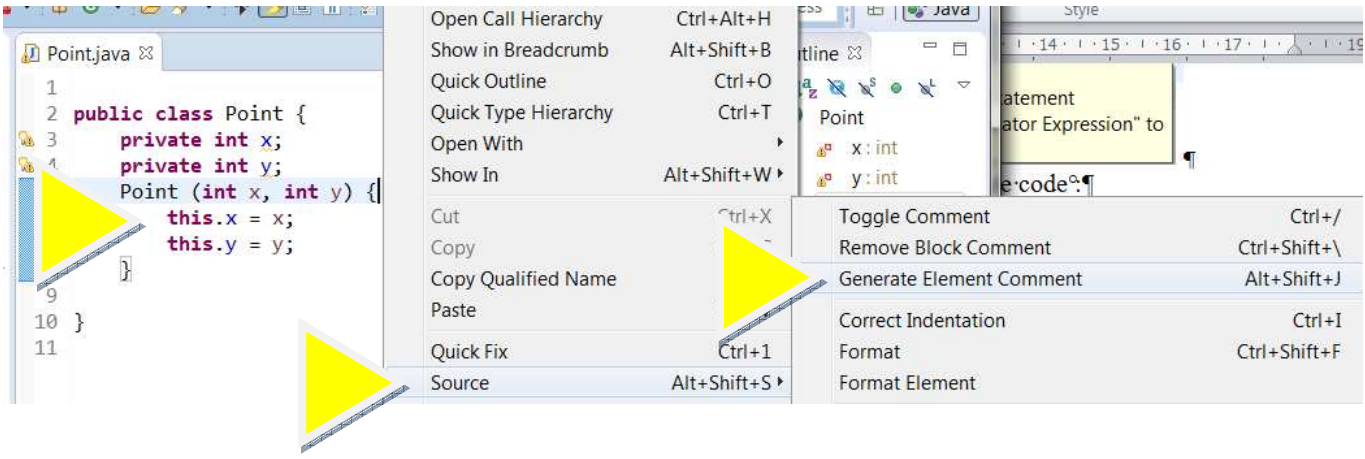

PROG\_EDI\_eclipse.doc

15/09/2014 06:57:00

ce qui génère les commentaires suivants, qu'il est possible d'enrichir afin d'obtenir une documentation claire (*utilisation de Javadoc, intégrée à Eclipse*) :

| 🔵 Java - MonProjet1/src/Point.java -                                                                                                    | Eclipse                                                                                                    |                                                                                        |               |            |                                                                                                    |                                                                                                    |
|----------------------------------------------------------------------------------------------------|----------------------------------------------------------------------------------------------------|----------------------------------------------------------------------------------------|---------------|------------|----------------------------------------------------------------------------------------------------|----------------------------------------------------------------------------------------------------|
| <u>File Edit Source Refactor Navig</u>                                                                                                    | ate Se <u>a</u> rch <u>P</u> roject                                                                                 | <u>R</u> un <u>W</u> indow                                                             | <u>H</u> elp  |            |                                                                                                    |                                                                                                    |
| i → (a) ≥ (×, l ↔ + O + 9                                                                                                    | •   # G •   <b>9</b> %                                                                                              | • 🖗 🗾 🔳 🔳                                                                              | § • § • ⊕ ⊖ · | • 👳 •      | Quick                                                                                                    | Access 🖹 🖻 🐉 Java                                                                                                    |
| <ul> <li>Package Explorer 23</li> <li>MonProjet1</li> <li>Src</li> <li>(default package)</li> <li>(Point.java</li> <li>Point</li> <li>JRE System Library [JavaSE-</li> </ul> | Point.java ⋈ 1 2 public class 3 private 4 private 5⊕ /** 6 * @pain 7 * @pain 8 */ 9⊕ Point of 10 th: 11 th: 12 } 13 | <pre>ss Point { e int x; e int y; ram x ram y (int x, int y) is.x = x; is.y = y;</pre> |               |            |                                                                                                    | E Outline S □<br>□ ↓ <sup>4</sup> z × × <sup>5</sup> • × <sup>4</sup> ~<br>■ Point<br>d <sup>a</sup> x : int<br>d <sup>a</sup> y : int<br>▲ ° Point(int, int) |
|                                                                                                    | Problems ⊠ @.                                                                                                    | Javadoc 📵 Decla                                                                        | ation         |            | *                                                                                                    | V                                                                                                    |
|                                                                                                    | 0 errors, 2 warnings,                                                                                               | 0 others                                                                               |               | The second | in a second second second second second second second second second second second second second second second s |                                                                                                    |
|                                                                                                    | Description                                                                                                    | -                                                                                      |               | Resource   | Path                                                                                                    | Location                                                                                                    |
| •                                                                                                    | <ul> <li>4</li> <li>141</li></ul>                                                                                   | ·····                                                                                  | Ш             |            | 1                                                                                                    | •                                                                                                    |
|                                                                                                    | Writable                                                                                                    | Smart Insert                                                                           | 9:27          |            |                                                                                                    |                                                                                                    |

### Génération de code Java

Pour les membres attributs, il est ainsi possible de générer automatiquement les accesseurs à partir d'un clicdroit dans le code source :

| P 🌮 Point 🛛 💆                         | Show In                    | Alt+Shift+W ► | t =                          |
|---------------------------------------|----------------------------|---------------|------------------------------|
| JRE System Library [JavaSE-<br>8      | Cut                        | Ctrl+X        | Toggle Comment               |
| 90                                    | Сору                       | Ctri+C        | Remove Block Comment         |
| 10                                    | Copy Qualified N           | ame           | Generate Element Comment     |
| 12                                    | Paste                      | Ctrl+V        | Correct Indentation          |
| •                                     | Quick Fix                  | Ctrl+1        | Format                       |
| Summer and A                          | Source                     | Alt+Shift+S ► | Format Element               |
| Prot                                  | Refactor<br>Local History  | Alt+Shift+T > | Add Import                   |
| 0 errors<br>Descri                    | References<br>Declarations | ).<br>).      | Sort Members<br>Clean Up     |
| · · · · · · · · · · · · · · · · · · · | Debug As                   |               | Override/Implement Methods   |
| Writa                                 | k Run As                   |               | Generate Getters and Setters |

#### Il est possible de préciser :

- 1. les accesseurs à insérer
- 2. la position d'insertion dans le code et l'ordre d'apparition des accesseurs
- 3. le modificateur d'accès des accesseurs
- 4. l'ajout des commentaires associés

| Generate Getters and Setters                                                                                                    |                                                                                       |
|----------------------------------------------------------------------------------------------------|---------------------------------------------------------------------------------------|
| Select getters and setters to create:                                                                                                    |                                                                                       |
| 1                                                                                                    | Select <u>All</u><br><u>D</u> eselect All<br>Select <u>G</u> etters<br>Select Setters |
| <ul> <li>Allow setters for final fields (remove 'final' modifier from fields if ne Insertion point:</li> <li>After 'Point(int, int)'</li> <li>Sort by:</li> </ul>    | ecessary)                                                                             |
| Fields in getter/setter pairs                                                                                                    | •                                                                                     |
| Access modifier<br>public      protected      package      private<br>final      synchronized                                                                        |                                                                                       |
| <ul> <li>Generate method <u>comments</u></li> <li>The format of the getters/setters may be configured on the <u>Code Temp</u></li> <li>i 4 of 4 selected.</li> </ul> | <u>plates</u> preference page.                                                        |
| ? ОК                                                                                                    | Cancel                                                                                |

et le résultat !

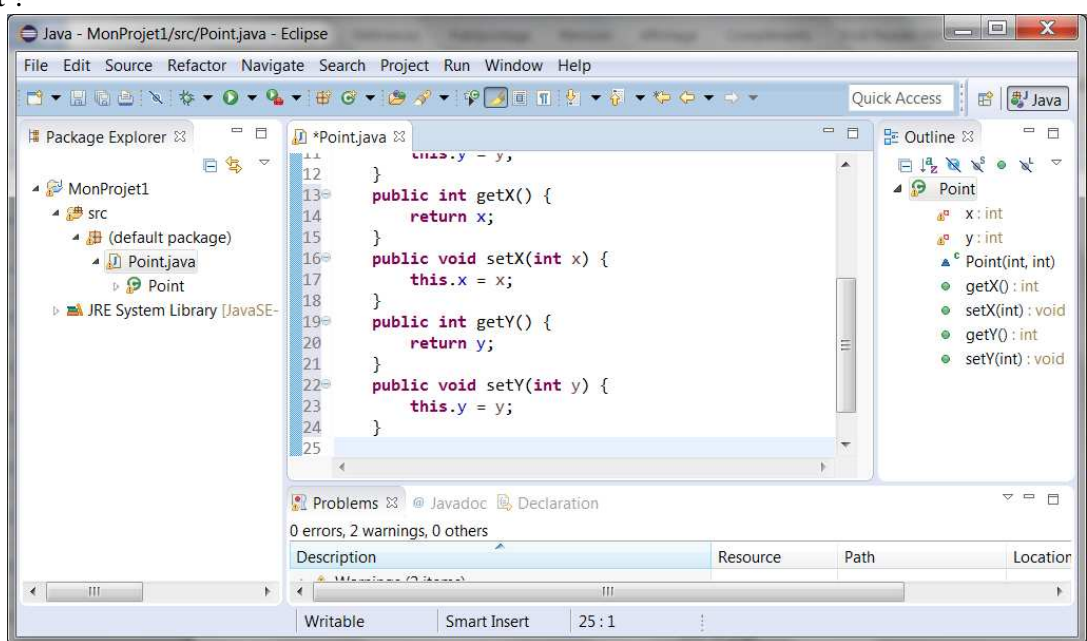

#### Compléter le code avec les méthodes « métier » (spécifiques)

La classe sera complétée

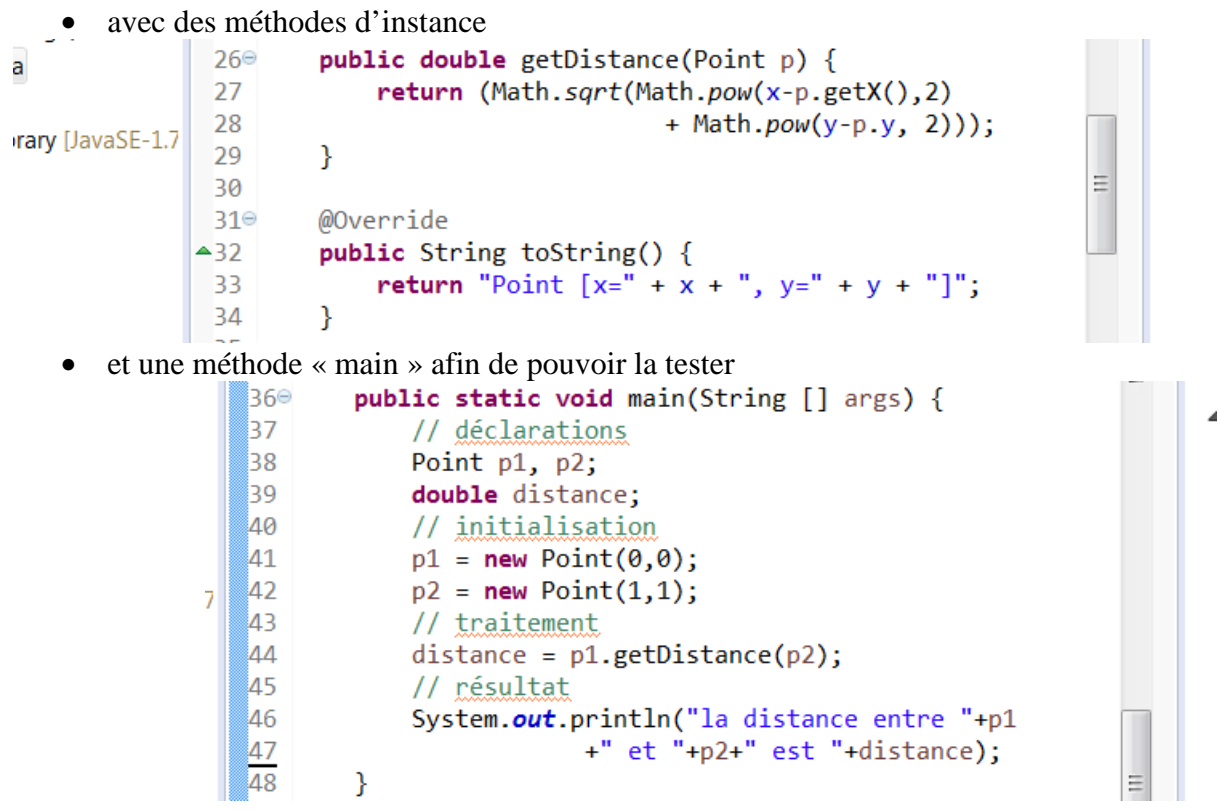

Une représentation hiérarchique donne des indications sur le type de chaque membre (static, constructeur, attribut ou méthode) et donne un accès immédiat (double-clic) au code source de chacun d'eux :

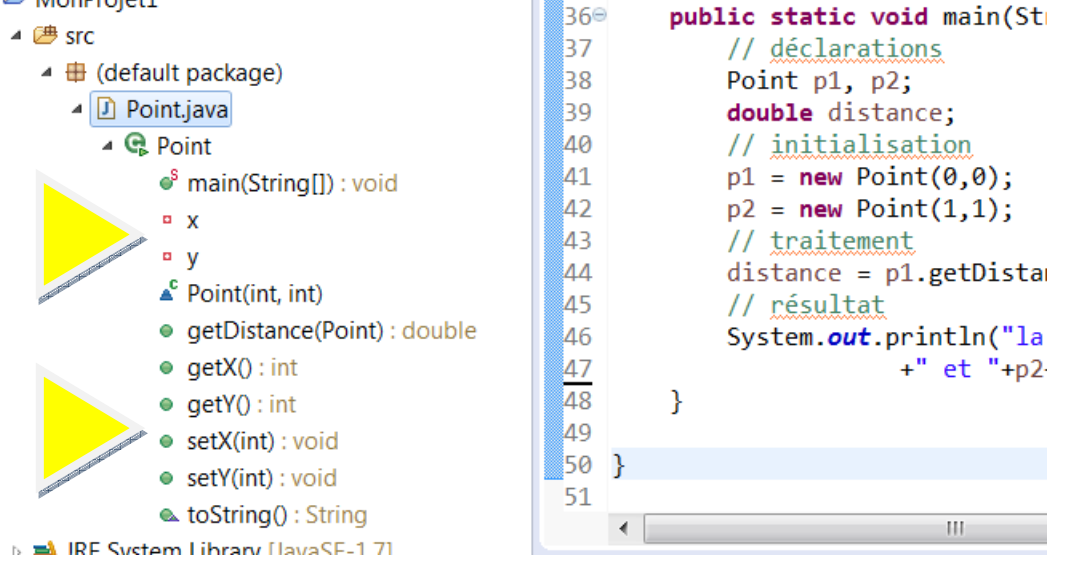

### Compiler la classe – construire le projet

L'option de construction, « Build », (compilation) est activée par défaut :

| Point.java - Eclipse                                                                                                    |                                                                 |              |
|----------------------------------------------------------------------------------------------------|-----------------------------------------------------------------|--------------|
| tor Navigate Search                                                                                                    | Project Run Window Help                                         |              |
| • 0 • • • • •                                                                                                    | Open Project     Close Project                                  | ⇔⇔⊸⇒⊸        |
| ige)                                                                                                    | Build All Ctrl+B<br>Build Project<br>Build Working Set<br>Clean | I main(Strin |
| and the second second se | Build Automatically                                             | ion          |

### Lancer l'exécution

L'exécution peut être lancée : >> menu Run > Run (ou CTRL-F11)

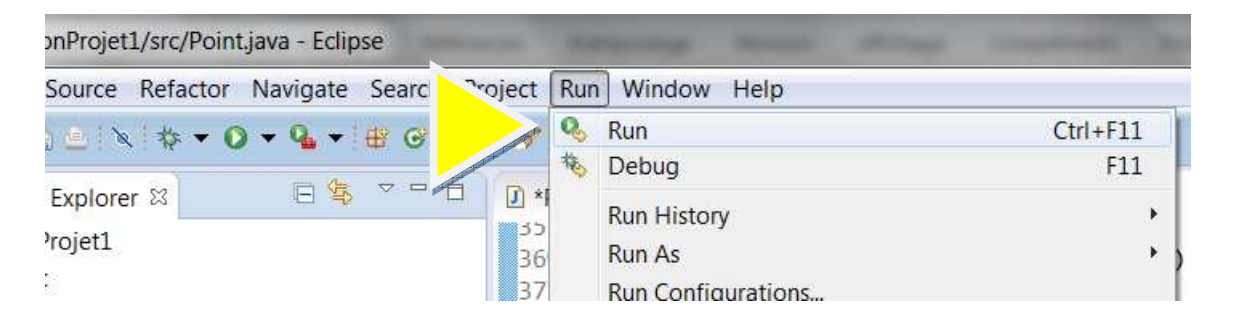

Le résultat de l'exécution est affiché dans la console intégrée à l'éditeur, au bas de l'écran :

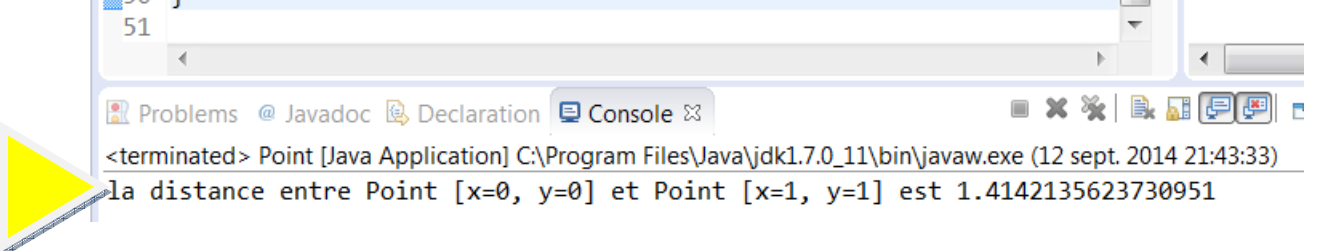

#### Fermer le projet

Clic-droit sur le projet > Close project.

Le projet est fermé, on peut alors passer à un autre projet !

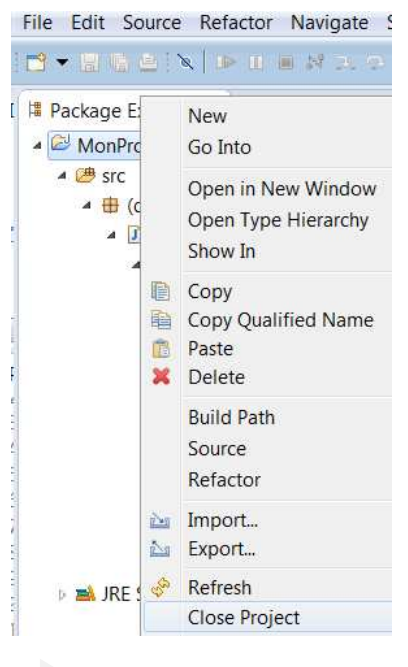

### 4 - Débogage d'applications

Le débogage est l'activité consistant à découvrir les anomalies d'exécution d'un programme qui ne donne pas le résultat attendu lors des tests avec un jeu d'essais.

Les EDI intègrent généralement des outils facilitant ces opérations :

- points d'arrêt : le point d'arrêt permet d'interrompre l'exécution d'un programme, de vérifier certaines valeurs, puis de relancer l'exécution
- consultation des valeurs intermédiaires des variables :
- etc.

#### Poser des points d'arrêt

Un clic-droit sur un numéro de ligne permet le positionnement d'un point d'arrêt de l'exécution (ici ligne 42) :

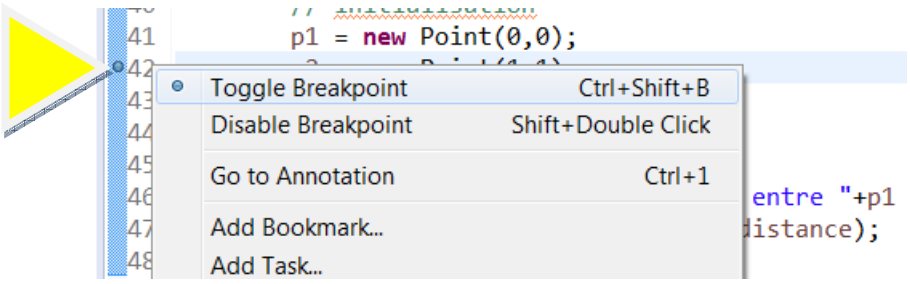

#### L'exécution en mode « Debug »

| ose                           | *                   |          | 100   |
|-------------------------------|---------------------|----------|-------|
| Search Project Run            | Resume              |          |       |
|                               | Suspend             |          | mm    |
| er and and the start of a 🖉 📕 | Terminate           |          | ar ve |
| 🕒 😫 🗸 🗖 🕻 🕅                   | Disconnect          |          |       |
| 23.                           | Step Into           |          |       |
|                               | Step Into Selection |          |       |
| 5                             | Step Over           |          | y=" - |
| _R                            | Step Return         |          |       |
| -5]                           | Run to Line         |          |       |
| 30                            | Use Step Filters    | Shift+F5 | ] arg |
| 9                             | Run                 | Ctrl+F11 |       |
| J.                            | Debug               | F11      |       |

#### Avertissement de passage dans la perspective « Debug » :

| ?           | This kind of launch is configured to open the Debug perspective when it suspends.                                                                               |
|-------------|----------------------------------------------------------------------------------------------------|
|             | This Debug perspective is designed to support application debugging. It incorporates views for displaying the debug stack, variables and breakpoint management. |
|             | Do you want to open this perspective now?                                                                                                    |
| <u>R</u> en | nember my decision                                                                                                    |

La prespective « Debug » est activée, l'exécution a lieu jusqu'au prochain point d'arrêt. On peut alors observer le contenu des variables à ce stade de l'exécution :

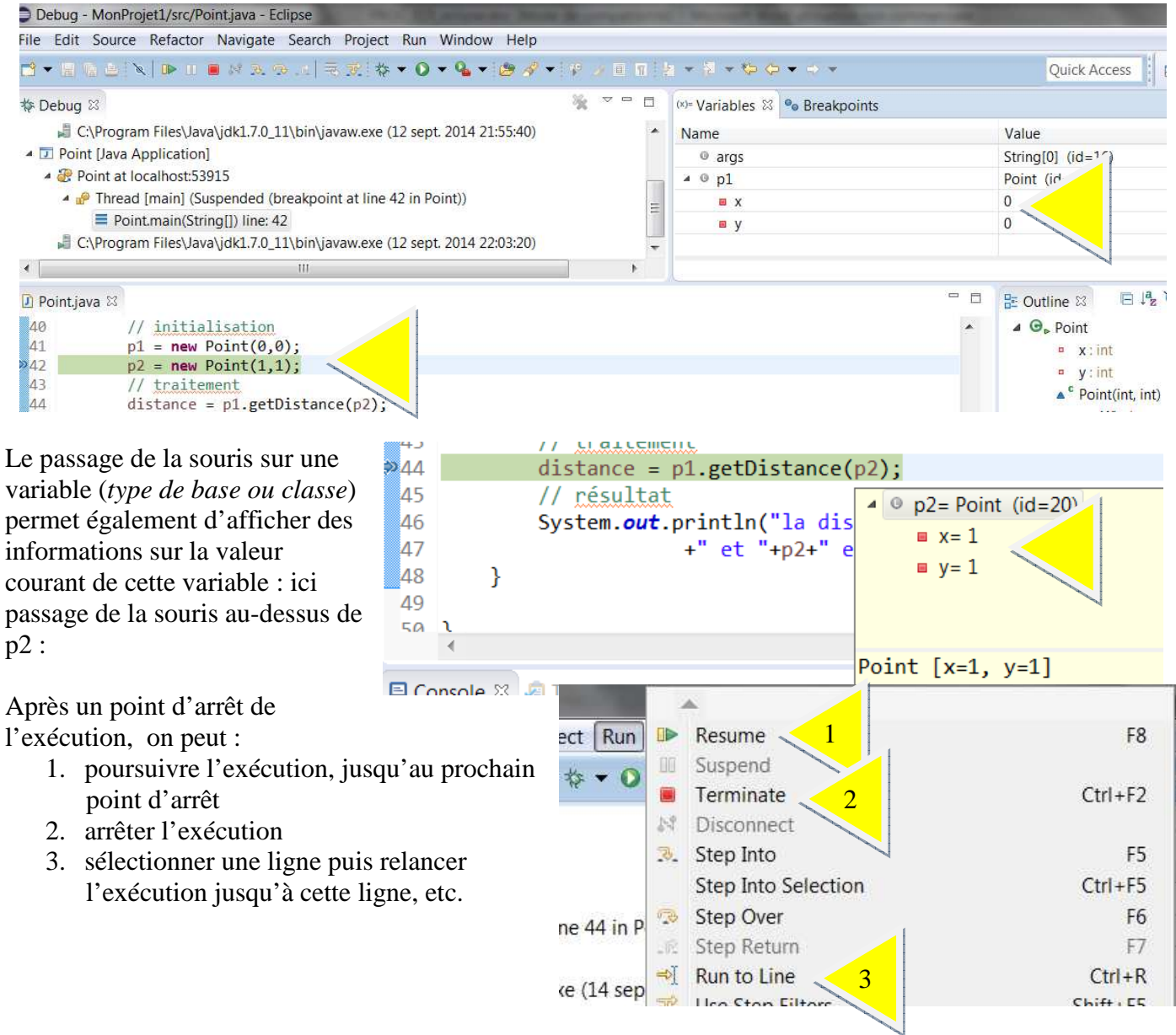

Après arrêt de l'exécution, on peut revenir à l'édition du code Java afin d'effectuer des modifications puis de recompiler (ici automatique).

Pour revenir à la perspective « Java »: